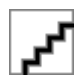

HP Access Control Secure Printing Version 6.0 User Guide

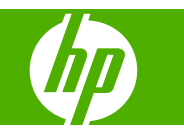

Edition 1, 06/2008

© & ® 1999-2008 Jetmobile Asia Pte Ltd

HP Access Control is a registered trademark of Hewlett-Packard

All other marks are the property of their respective owners

May 2008

Parts under license from JetCAPS International Business Strategy SAS and Jetmobile SAS

Protected by U.S. patent number 6,889,252

Protected by Singapore patent number 104066

Other Patents pending

Parts of the SecureJet product are © by: Hewlett-Packard Development Company, L.P.

Reproduction, adaptation or translation without prior written permission is prohibited, except as allowed under the copyright laws.

The information contained herein is subject to change without notice.

The only warranties for HP products and services are set forth in the express warranty statements accompanying such products and services. Nothing herein should be construed as constituting an additional warranty. HP shall not be liable for technical or editorial errors or omissions contained herein.

Part number: XXXXXXXXXXXX

#### **End User License Agreement**

PLEASE READ CAREFULLY BEFORE USING THIS SOFTWARE PRODUCT: This End-User License Agreement ("EULA") is a contract between (a) you (either an individual or the entity you represent) and (b) Hewlett-Packard Company ("HP") that governs your use of the software product ("Software"). This EULA does not apply if there is a separate license agreement between you and HP or its suppliers for the Software, including a license agreement in online documentation. The term "Software" may include (i) associated media, (ii) a user guide and other printed materials, and (iii) "online" or electronic documentation (collectively "User Documentation").

RIGHTS IN THE SOFTWARE ARE OFFERED ONLY ON THE CONDITION THAT YOU AGREE TO ALL TERMS AND CONDITIONS OF THIS EULA. BY INSTALLING, COPYING, DOWNLOADING, OR OTHERWISE USING THE SOFTWARE, YOU AGREE TO BE BOUND BY THIS EULA. IF YOU DO NOT ACCEPT THIS EULA, DO NOT INSTALL, DOWNLOAD, OR OTHERWISE USE THE SOFTWARE. IF YOU PURCHASED THE SOFTWARE BUT DO NOT AGREE TO THIS EULA, PLEASE RETURN THE SOFTWARE TO YOUR PLACE OF PURCHASE WITHIN FOURTEEN DAYS FOR A REFUND OF THE PURCHASE PRICE; IF THE SOFTWARE IS INSTALLED ON OR MADE AVAILABLE WITH ANOTHER HP PRODUCT, YOU MAY RETURN THE ENTIRE UNUSED PRODUCT.

1. THIRD PARTY SOFTWARE. The Software may include, in addition to HP proprietary software ("HP Software"), software under licenses from third parties ("Third Party Software" and "Third Party License"). Any Third Party Software is licensed to you subject to the terms and conditions of the corresponding Third Party License. Generally, the Third Party License is located in a file such as license.txt; you should contact HP support if you cannot find any Third Party License. If the Third Party Licenses include licenses that provide for the availability of source code (such as the GNU General Public License) and the corresponding source code is not included with the Software, then check the product support pages of HP's website (hp.com) to learn how to obtain such source code.

2. LICENSE RIGHTS. You will have the following rights provided you comply with all terms and conditions of this EULA:

a. Use. HP grants you a license to Use one copy of the HP Software. "Use" means installing, copying, storing, loading, executing, displaying, or otherwise using the HP Software. You may not modify the HP Software or disable any licensing or control feature of the HP Software. If this Software is provided by HP for Use with an imaging or printing product (for example, if the Software is a printer driver, firmware, or add-on), the HP Software may only be used with such product ("HP Product"). Additional restrictions on Use may appear in the User Documentation. You may not separate component parts of the HP Software for Use. You do not have the right to distribute the HP Software.

b. Copying. Your right to copy means you may make archival or back-up copies of the HP Software, provided each copy contains all the original HP Software's proprietary notices and is used only for back-up purposes.

3. UPGRADES. To Use HP Software provided by HP as an upgrade, update, or supplement (collectively "Upgrade"), you must first be licensed for the original HP Software identified by HP as eligible for the Upgrade. To the extent the Upgrade supersedes the original HP Software, you may no longer use such HP Software. This EULA applies to each Upgrade unless HP provides other terms with the Upgrade. In case of a conflict between this EULA and such other terms, the other terms will prevail.

#### 4. TRANSFER.

a. Third Party Transfer. The initial end user of the HP Software may make a one-time transfer of the HP Software to another end user. Any transfer will include all component parts, media, User Documentation, this EULA, and if applicable, the Certificate of Authenticity. The transfer may not be an indirect transfer,

such as a consignment. Prior to the transfer, the end user receiving the transferred Software will agree to this EULA. Upon transfer of the HP Software, your license is automatically terminated.

b. Restrictions. You may not rent, lease or lend the HP Software or Use the HP Software for commercial timesharing or bureau use. You may not sublicense, assign or otherwise transfer the HP Software except as expressly provided in this EULA.

5. PROPRIETARY RIGHTS. All intellectual property rights in the Software and User Documentation are owned by HP or its suppliers and are protected by law, including applicable copyright, trade secret, patent, and trademark laws. You will not remove any product identification, copyright notice, or proprietary restriction from the Software.

6. LIMITATION ON REVERSE ENGINEERING. You may not reverse engineer, decompile, or disassemble the HP Software, except and only to the extent that the right to do so is allowed under applicable law.

7. CONSENT TO USE OF DATA. HP and its affiliates may collect and use technical information you provide in relation to (i) your Use of the Software or the HP Product, or (ii) the provision of support services related to the Software or the HP Product. All such information will be subject to HP's privacy policy. HP will not use such information in a form that personally identifies you except to the extent necessary to enhance your Use or provide support services.

8. LIMITATION OF LIABILITY. Notwithstanding any damages that you might incur, the entire liability of HP and its suppliers under this EULA and your exclusive remedy under this EULA will be limited to the greater of the amount actually paid by you for the Product or U.S. \$5.00. TO THE MAXIMUM EXTENT PERMITTED BY APPLICABLE LAW, IN NO EVENT WILL HP OR ITS SUPPLIERS BE LIABLE FOR ANY SPECIAL, INCIDENTAL, INDIRECT, OR CONSEQUENTIAL DAMAGES (INCLUDING DAMAGES FOR LOST PROFITS, LOST DATA, BUSINESS INTERRUPTION, PERSONAL INJURY, OR LOSS OF PRIVACY) RELATED IN ANY WAY TO THE USE OF OR INABILITY TO USE THE SOFTWARE, EVEN IF HP OR ANY SUPPLIER HAS BEEN ADVISED OF THE POSSIBILITY OF SUCH DAMAGES AND EVEN IF THE ABOVE REMEDY FAILS OF ITS ESSENTIAL PURPOSE. Some states or other jurisdictions do not allow the exclusion or limitation of incidental or consequential damages, so the above limitation or exclusion may not apply to you.

9. U.S. GOVERNMENT CUSTOMERS. If you are a U.S. Government entity, then consistent with FAR 12.211 and FAR 12.212, Commercial Computer Software, Computer Software Documentation, and Technical Data for Commercial Items are licensed under the applicable HP commercial license agreement.

10. COMPLIANCE WITH EXPORT LAWS. You will comply with all laws, rules, and regulations (i) applicable to the export or import of the Software, or (ii) restricting the Use of the Software, including any restrictions on nuclear, chemical, or biological weapons proliferation.

11. RESERVATION OF RIGHTS. HP and its suppliers reserve all rights not expressly granted to you in this EULA.

12. HP Access Control Software is not licensed for Commercial Use under the End User License Agreement. Unless you obtain a Commercial License from HP you may not redistribute HP Access Control software to third parties, bundle the software in products intended for resale, or use HP Access Control software to generate revenue by providing third party management, support or consulting services related to printers, printer supplies or other devices.

(c) 2008 Hewlett-Packard Development Company, L.P.

Rev. 11/06

# **Table of contents**

#### 1 HP Access Control Secure Printing

| How it works                                             | 2 |
|----------------------------------------------------------|---|
| Multifunction printers - basic operation sequence        | 2 |
| Single function printers - basic operation sequence      | 2 |
| Multifunction printers versus single function printers   | 2 |
| Examples of scenarios using the HP Access Control system | 2 |
| Example 1 – Secure scan to e-mail                        | 2 |
| Example 2 – Secure printing and retrieval of documents   | 2 |
| Example 3 – Secure printing for a department recipient   | 3 |
| Example 4 – Secure printing for a remote third party     | 3 |
| System setup description                                 | 3 |
| Where to find more information                           | 4 |
|                                                          |   |

#### 2 HP Access Control authentication

| Overview                                                              | 6  |
|-----------------------------------------------------------------------|----|
| Alternate authentication                                              | 6  |
| Multifunction printers                                                | 6  |
| Single function printers                                              | 6  |
| Authenticating by entering a PIN code                                 | 7  |
| Multifunction printers with no badge or smart card system             | 7  |
| Single printers with numeric keypad and no badge or smart card system | 7  |
| Authenticating using a proximity badge                                | 8  |
| Single function printers                                              | 8  |
| Instructions                                                          | 8  |
| Additional confirmation                                               | 8  |
| No job waiting in the print queue                                     | 8  |
| Authentication failure                                                | 8  |
| Multifunction printers with a badge reader                            | 8  |
| Identifying yourself                                                  | 8  |
| Authentication failure                                                | 9  |
| Billing code                                                          | 9  |
| Authentication after touching a MFP function button                   | 9  |
| Authenticating using a smart card reader                              | 11 |
| Multifunction printers with a smart card reader                       | 11 |

| Alternate Authentication                                                   | . 12 |
|----------------------------------------------------------------------------|------|
| For multifunction printers only, equipped with badge or smart card systems | . 12 |

#### **3** Using HP Access Control secure printer functions (multifunction printers only)

| С | Dverview                     |    |
|---|------------------------------|----|
|   | Front Panel Navigation       | 14 |
|   | The Home button              | 14 |
|   | Scrolling the screen display | 14 |
|   | The Sign Out button          | 14 |
| С | Copying documents            | 15 |
| F | axing documents              | 16 |
| S | Scan to E-mail               | 17 |
|   |                              |    |

#### 4 HP Access Control secure printing

| Sending a secure print job to the printer (multifunction and single function printers) | 20 |
|----------------------------------------------------------------------------------------|----|
| Releasing the print job (multifunction printers)                                       | 22 |
| Releasing the print job (single function printers)                                     | 23 |

#### **5** Logging out of HP Access Control multifunction printers

| Touching the "Sign Out" button         | . 26 |
|----------------------------------------|------|
| Pressing the HP printer's Reset button | . 27 |
| Pulling out your smart card            | . 28 |

#### **6 HP Access Control enrollment**

| Overview                                    | 30 |
|---------------------------------------------|----|
| Enrolling your badge                        | 31 |
| If the system does not recognize your login | 32 |
| Unenrolling your badge                      | 33 |

#### 7 Front panel messages and troubleshooting

| Information messages | . 36 |
|----------------------|------|
| Error messages       | . 37 |

# **1 HP Access Control Secure Printing**

HP Access Control Printing Solutions is a set of solutions designed to help mitigate security and compliance risks, prevent fraud, protect data privacy, and enhance fleet management.

This manual covers the following HP Access Control Printing Solutions:

HP Access Control Secure Printing

This solution delivers enhanced print security through authentication, authorization. It proposes a breadth of authentication options ranging from PIN codes log-in to card-based capabilities. It also helps mitigate security and compliance risks and reduces paper waste by allowing print jobs to be encrypted and stored on server or printer, until you are ready to retrieve and print.

HP Access Control Secure Pull Printing

This solution helps increasing productivity and ease printing by providing print mobility for enterpriseclass companies, through roaming printing and single sign-on.

### How it works

Using HP Access Control is simple and easy. Follow the procedures outlined below.

#### **Multifunction printers - basic operation sequence**

- 1. Authenticate (log in to the system)
- 2. Use secure printing functions
- 3. Sign out

#### Single function printers - basic operation sequence

- 1. Authenticate
- 2. Retrieve printed documents

To use any of the secured printer functions, you need to identify yourself to the system using either a PIN code, proximity badge or a smart card as supplied by your IT department.

After being authenticated by the system, you can use HP Access Control secure printing functions configured for your printer. After you are finished using the printer, you will log out of the system so that no one uses the printer functions through your login.

#### Multifunction printers versus single function printers

Multifunction printers (MFPs) may offer a large array of secure printer functions; as opposed to single function printers, where you will only be able to identify yourself to release your print jobs. Secure printing functions will vary according to the printer model and your company's IT policies. Please see the appropriate sections in this manual for authentication instructions for single or multifunction printers using either a PIN code, proximity badge or a smart card. Please note that the instructions for MFP non-printing functions are also applicable to HP digital sender devices. There is no special procedure for using printer functions that are not controlled by HP Access Control. See your HP printer manual for further instructions.

#### Examples of scenarios using the HP Access Control system

These examples show the sequence of events for four fictional HP Access Control secure printing scenarios.

#### Example 1 – Secure scan to e-mail

An administrative assistant needs to scan and e-mail a contract to a client. She walks up to a multifunction printer and quickly identifies herself using her proximity badge.

She loads the contract in the document loader and touches the E-mail button. The system automatically fills in her name and e-mail address as the e-mail sender. She enters the recipient e-mail address.

The scanned contract is immediately sent to the client. She touches a button to sign out of the system.

#### Example 2 – Secure printing and retrieval of documents

It is Tuesday morning. An engineer arrives at work knowing that he has a series of documents to create and print that day.

At 9:00a.m., he writes a letter and prints it through HP Access Control Secure Printing.

At 9:45a.m., he modifies a technical specification and prints it through HP Access Control Secure Printing.

At 11:00a.m., he writes his latest meeting report and prints it through HP Access Control Secure Printing. All three of his documents are stored in a secure manner in the HP Access Control Secure Printing server.

At noon he leaves for lunch, coming back at 1p.m. He walks up to the first available printer and authenticates himself using his badge.

All his morning print jobs are released, and he retrieves his printed documents. He logs out of the HP Access Control system and goes back to his desk to resume his work.

#### Example 3 – Secure printing for a department recipient

A hospital is organized with pools of nurses. The hospital software is configured to print documents for a nurse pool instead of individual nurses, because individual nurses may not be available to retrieve a specific patient document when needed. Patient documents are encrypted for HIPPA compliance and securely stored on the HP Access Control Secure Printing server.

A nurse belonging to a particular pool of nurses authenticates herself on an available printer or MFP using her badge.

The nurse requests the printing of a document. If one nurse is too busy to release a document, another nurse from the same pool can collect a document that was previously assigned to the nurse pool.

The document is printed. After the document is decrypted and printed, the stored print job is deleted so it is not processed twice.

#### Example 4 – Secure printing for a remote third party

A corporate attorney in London sends a confidential contract to be printed by his Chief Legal Officer in New York.

The London attorney enters a billing code for this print job, allocating the cost of the print job to Client A.

The print job is encrypted and stored on the European server.

The Chief Legal Officer in New York goes to his local HP MFP and authenticates. He displays his pending print jobs and sees the print job sent by his London corporate attorney.

The Chief Legal Officer requests the release of the print job. He retrieves personally the printed confidential contract, decrypted and printed in New York.

#### System setup description

Your HP single function or multifunction printer is equipped with HP authentication functionality (through the touch screen, a proximity badge or smart card reader), and your IT administrator has activated the HP Access Control secure authentication for some or all of its functions.

To perform secure printer actions on an MFP, you will also use the printer's front panel touch screen or the printer's control buttons, as well as your badge or smart card and the badge reader or card reader attached to the printer.

### Where to find more information

If you need more information, please contact your system administrator. You will only need to contact your system administrator for certain specific operational problems described in this guide.

# **2 HP Access Control authentication**

### **Overview**

This chapter describes how to identify yourself in order to use secure functions on single and multifunction printers.

Authentication is a simple procedure which gives you access to secure HP Access Control printer functions. To authenticate, you will generally enter a PIN code on the printer front panel, or show your proximity badge or use your smart card.

#### **Alternate authentication**

If your system uses badges or smart cards, but you need to authenticate without using your badge or smart card (for example, if you forgot it), please refer to the "Alternative Authentication (logging in with no badge or smart card)" section for instructions.

#### **Multifunction printers**

See the appropriate section in this chapter if you are authenticating with a badge, with a smart card, or by typing in your network credentials.

NOTE: If you are using an MFP with a badge reader and you have been instructed by your system administrator to first enroll in the system, see the chapter "Enrollment (for multifunction printers with badge readers only)" for instructions.

#### **Single function printers**

For single function printers, your authentication action will result in the immediate release of your pending print jobs.

NOTE: Depending on how your system was configured, you may also need to confirm the printing request before it is released (see the "Additional confirmation" section below).

### Authenticating by entering a PIN code

You have been given by your system administrator a unique number (PIN code) to identify yourself on printers and MFPs. That PIN code may be your employee number or a random number communicated by email.

#### Multifunction printers with no badge or smart card system

- 1. Touch the desired secure MFP function button (for example, Copy or Fax).
- 2. You are prompted for an ID code. Enter your PIN code using the MFP numeric keypad, or use the touch screen keyboard. After you are finished, touch OK on the touch screen.

Successful authentication

3. After a few seconds you are successfully identified, you see your name at the top of the MFP screen. You may proceed to use the secure HP Access Control printer functions.

Authentication failure

- 4. If the system does not recognize the information you entered, you see the following message on the MFP screen: "Invalid ID. X tries left" where X is the number of tries that remain before the MFP authentication enters a temporary lock-out time (defined by the system administrator). This system is designed to avoid PIN codes scanning.
- 5. To ensure that you did not make a mistake when entering your PIN code, please repeat the authentication procedure.
- 6. If the system still does not recognize your PIN code, please contact your system administrator.

#### Single printers with numeric keypad and no badge or smart card system

- 1. Touch OK to display the printer's main menu.
- 2. Using the up and down arrows, locate "HP Access Control." Press the OK key.
- **3.** You are prompted for an ID code. Enter your PIN code using the printer numeric keypad. When you are finished, touch OK.

Successful authentication

4. After a few seconds your print jobs are released and printed.

Authentication failure

- 5. If the system does not recognize the ID you entered, you will see the following message: "Invalid ID. 2 tries left"
- 6. To ensure that you did not make a mistake when entering your PIN code, please repeat the authentication procedure.

If the system still does not recognize your PIN code, please contact your system administrator.

### Authenticating using a proximity badge

#### **Single function printers**

#### Instructions

1. Locate the reader by searching for the following image on the printer:

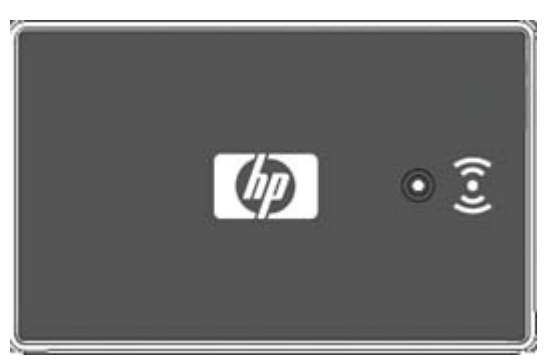

To authenticate on a single function printer, hold your badge close to the reader. The reader light should be green, and the reader beeps when the badge is read. If there is no light or a steady or constantly blinking red light on the reader please contact your IT support.

2. When your badge is recognized, your pending print jobs will start to print and you are automatically logged out after printing. Those jobs are automatically deleted from your pending jobs queue when printed. If you return to your computer and send more jobs to be printed, they will be retained and you need to walk up to the printer and authenticate to release the new print jobs.

#### **Additional confirmation**

▲ Your system administrator may also set up an additional confirmation step to release secure print jobs. After your badge is recognized, the printer displays the following message: "Releasing X jobs,

Yes SELECT  $\sqrt[n]{}$ ." To confirm and release your print jobs, press the checkmark or OK confirmation key (on the printer front panel). To cancel, press the up arrow key.

#### No job waiting in the print queue

▲ Depending on how your system was set up, if you try to authenticate and the reader beeps and flashes red, or if the printer displays the message "No jobs stored. Press SELECT  $\sqrt{,}$ " there are no jobs waiting in the print queue. Press the checkmark or OK confirmation key (on the keypad).

#### **Authentication failure**

If your badge number was not recognized, you will see three quick red LED flashes. Try passing your badge close to the reader. If you see the three red LED flashes again, please contact your IT support center.

#### Multifunction printers with a badge reader

#### Identifying yourself

1. When the MFP HP Access Control badge authentication is ready to be used, you see the following status message at the top of the screen: "Please ID yourself..."

2. Locate the reader by searching for the following image on the MFP.

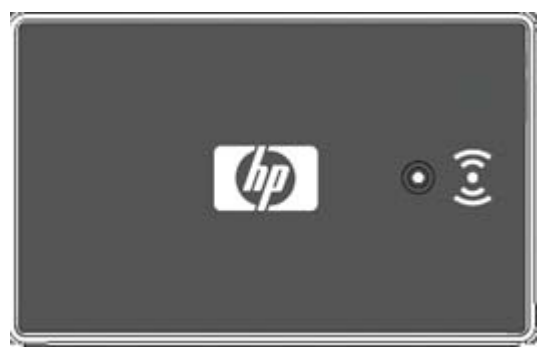

To authenticate, hold your badge close to the badge reader. The reader light should be green, and the reader beeps when the badge is read. If there is no light or a steady or constantly blinking red light on the reader please contact your IT support.

- 3. Depending on your system's configuration, you may be asked to enter a PIN code as an additional security. Enter the PIN code you defined during your enrollment procedure and touch OK. If you have forgotten your PIN code, please unenroll your badge and enroll it again with a new PIN code. See the instructions in the "Enrollment" chapter for how to enroll and unenroll your badge.
- 4. The system identifies you and you see your name displayed at the top of the printer screen.

#### **Authentication failure**

1. If your badge is not recognized, the reader beeps three times and an error message is displayed on the MFP screen. If the reader does not recognize your badge on the first attempt, please try again.

You are allowed a limited number of unsuccessful identification attempts before the badge reader enters a temporary lock-out mode. That number is defined by your IT support. If you continue reach that number the reader will time out for 30 seconds. During this time the reader is inactive—a 30second countdown will be displayed on the printer screen and then the reader returns to its active status. This is a protection against unauthorized access attempts.

2. If you can't authenticate with your badge please contact your IT support center.

#### **Billing code**

- 1. In addition to presenting your badge to the reader, you may be prompted for a billing code if this function has been activated by your system administrator. This billing code links the print job/action to a client or project for traceability and bill-back capability.
- 2. After your badge is authenticated, you are prompted to enter the billing code. Use the touch screen keyboard to type the billing code. Please note that the Shift key on the touch screen panel toggles the entire keyboard between upper and lower case. After you are finished, touch OK.

Depending on your system configuration, the system may also verify whether the supplied billing code is valid before allowing you to proceed.

**3.** After you are successfully authenticated, the MFP screen shows your name at the top left. You now have access to the secure printer functions.

#### Authentication after touching a MFP function button

It is also possible to walk up to the printer and access the authentication process by touching any of the MFP function buttons controlled by HP Access Control, such as Copy or Fax (what MFP function is secure depends on your system configuration).

After touching a function button, depending on the configuration defined by your system administrator, you will either follow the procedure for badge authentication or for alternate authentication.

Badge authentication

• A screen message requests that you show your badge. Follow the instructions for authenticating with your badge described in this chapter.

Alternate authentication

• The alternate authentication is performed using your PIN code or network credentials (for more information, please refer to the chapter "Alternate Authentication (logging in with no badge or smart card)").

After being authenticated, you are taken to the requested function screen.

### Authenticating using a smart card reader

#### Multifunction printers with a smart card reader

- 1. Touch the button related to the function you need (such as Fax or Copy).
- 2. You see the message "Please insert your smart card..." on the MFP screen.
- 3. Locate the card reader attached to the printer. Fully insert your smart card in the card reader, and using the touch screen keyboard on the MFP screen, type your card password when requested. Please note that the Shift key on the touch screen panel toggles the entire keyboard between upper and lower case. Touch OK when finished.
- NOTE: If you insert an invalid card or if you insert your card incorrectly, the card reader light will flash continuously.
- 4. The following two messages are displayed while the system verifies your identity: "Processing card, please wait" and "Card validation, please wait."
- 5. After you are authenticated, the printer screen displays your name at the top of the screen and you are taken to your chosen function screen. You may remove your smart card after finishing all the steps for a chosen secure printer function. Please note that you will be immediately logged out when you remove your smart card. However, after authenticating, you can remove your card while your jobs are being printed without stopping their release.

NOTE: An error message is displayed on the MFP screen if your smart card is not responding or if your certificate is invalid or has been revoked. Please contact your system administrator and communicate that message.

### **Alternate Authentication**

#### For multifunction printers only, equipped with badge or smart card systems

If you need to authenticate and you do not have a badge or smart card or have forgotten it, you can use the alternate authentication system if it is activated by the system administrator. Follow the steps below (if the Alternate Authentication function has been configured by your IT administrator):

- 1. Touch the desired secure MFP function button (for example, Copy or Fax).
- 2. Depending on your system configuration, you will be prompted for:
  - your network login and password or
  - An ID PIN code

Entering your login and password

- 3. The login screen appears.
- 4. Touch the empty white field below "User Name:"
- 5. Use the touch screen keyboard to type your login. Please note that the Shift key on the touch screen panel toggles the entire keyboard between upper and lower case. After you are finished, touch OK.
- 6. Touch the empty white field below "Password:"
- 7. Use the touch screen keyboard to type your password. Touch OK.
- 8. You will be taken to the login screen. You should see your login displayed under "User Name:" and a series of asterisks in the password field. Touch OK.

Entering your ID code

- 9. The ID code screen appears with a blank white field next to "ID:"
- **10.** Enter the PIN code on the numeric keypad next to the MFP screen. After you are finished, touch OK.

Successful authentication

**11.** You are successfully identified, you see your name at the top of the screen. You may proceed to use the secure HP Access Control printer functions.

Authentication failure

- If the system does not recognize the information you entered, you will see the following message: "Invalid ID. X tries left" where X is the number of remaining attempts before the MFP goes in temporary lock-out mode.
- 2. To ensure that you did not make a mistake when entering your login and password or ID code, try repeating the authentication procedure.
- 3. If the system still does not recognize your login and password or your ID code, please contact your system administrator.

3 Using HP Access Control secure printer functions (multifunction printers only)

### **Overview**

This chapter covers instructions for some of the main HP Access Control secure functions of multifunction printers and the principal navigation buttons on the touch screen panel.

Depending on your HP Access Control system configuration, one or more of your printer functions may be secure. To use a secure printer function, the system allows you to authenticate either before or after touching a secure function button (such as Copy or Fax).

After authenticating, you are logged into the system and you may use all the HP Access Control secure functions without having to authenticate again. After you are finished, you will log out of the system. Then you will need to authenticate again if you need to use any of the secure printer functions.

Please note that the HP Access Control system will automatically log you out after a short period of inactivity defined by your system administrator between 15 and 300 seconds. Nevertheless, we recommend that you log out immediately after finishing your secure printing activities. See the chapter "Logging out of multifunction printers" for detailed instructions.

#### **Front Panel Navigation**

#### The Home button

The Home button takes you to the initial printer functions screen. It has a picture of a small house, and it appears in some of the function screens at the top left corner of the printer's touch screen.

After performing a printer action, such as copy or fax, you can touch the Home button to return to the main menu screen.

After you are logged in to the HP Access Control system, you will remain logged in while you perform as many printing functions as you wish, including navigating through the menu using the Home button. Please note, however, that the system will automatically log you out after a short period of inactivity, which is configured by your system administrator between 15 and 300 seconds.

#### Scrolling the screen display

If your printer's main menu has more than four main buttons, the screen display will scroll down. Use the up and down arrows located at the far right column of the screen display to scroll the screen display up or down.

#### The Sign Out button

For instructions on using the Sign Out button, please refer to the section "Logging out of HP Access Control multifunction printers – Touching the Sign Out button."

### **Copying documents**

- 1. Ensure the printer is loaded with paper.
- 2. Load the original document in the scanner according to your HP MFP instructions.
- 3. Authenticate using your badge (please refer to the instructions detailed in the "Authentication" section of this manual). When your name appears at the top of the screen, touch the Copy button on the touch screen. If the Copy button is not visible, use the Home key or the scroll navigation keys to navigate until you see the Copy button. If the Copy button on your printer display is grayed out, this function is not currently available; please contact your system administrator.
- 4. Follow the copying instructions detailed in your HP printer manual. Your copy will be completed.
- 5. If you are finished using the MFP, log out of the system (see chapter 5 "Logging out of HP Access Control multifunction printers").

### **Faxing documents**

- 1. Load the original document in the scanner according to your HP MFP instructions.
- 2. Authenticate using your badge (please refer to the instructions detailed in the "Authentication" section of this manual). When your name appears at the top of the screen, touch the Fax button on the touch screen. If the Fax button is not visible, use the Home key or the scroll navigation keys to navigate until you see the Fax button. If the Fax button on your printer display is grayed out, this function is not currently available; please contact your system administrator.
- 3. Follow the faxing instructions detailed in your HP printer manual. The printer will fax your document.
- 4. If you are finished using the MFP, log out of the system (see chapter 5 "Logging out of HP Access Control multifunction printers").

### Scan to E-mail

You need to authenticate to use the secure scan to e-mail function. You can authenticate either before or after touching the E-mail button.

- 1. Load the original document in the scanner according to your HP MFP instructions.
- 2. Authenticate using your badge (please refer to the instructions detailed in the "Authentication" section of this manual). When your name appears at the top of the screen touch the E-mail button on the touch screen. If the E-mail button is not visible, use the Home key or the scroll navigation keys to navigate until you see the E-mail button. If the E-mail button on your printer display is grayed out, this function is not currently available; please contact your system administrator.
- 3. Follow the E-mail instructions detailed in your HP printer manual. Depending on your HP Access Control system configuration, one or more of the e-mail fields may be preset and you will not be able to edit them.
- 4. Your document will be scanned and sent.
- 5. If you are finished using the MFP, log out of the system (see chapter 5 "Logging out of HP Access Control multifunction printers").

# **4 HP Access Control secure printing**

Depending on your system's configuration, your printing actions will be processed by the HP Access Control system. This chapter provides instructions for securely printing and retrieving documents using the HP Access Control system.

# Sending a secure print job to the printer (multifunction and single function printers)

- Your system administrator has configured a printer especially for HP Access Control Secure Printing, you need to print through it to benefit from HP Access Control Secure Printing features.
- To print a secure print job, proceed normally to print your documents: from your application, select Print, configure the printing job options, and click OK.
- If no additional popup window appears, all your secure printing parameters are automatically set and you can proceed to the retrieval of your print jobs.
- If a popup window appears, you will be able to set one or more secure print job parameters described in the table "Secure print job parameters" below. Configure the secure print job parameters shown in the popup window and click OK to send the print job to the printer.

#### Secure print job parameters

| Print without retention                                       | Select this option to cancel authentication for the print job. This<br>option is useful if the printer is located next to you, making<br>authentication unnecessary for assuring security when<br>releasing print jobs. Another possible scenario is if you do not<br>have your badge and do not have access to an alternate<br>authentication method and are authorized to print unsecurely. |
|---------------------------------------------------------------|----------------------------------------------------------------------------------------------------|
| Billing code<br>(may be required)                             | Enter a billing code for the job. This billing code is assigned to<br>the print job to charge back to a client or project with the cost<br>of the job.                                                                                                    |
| Expiration date<br>(required - ranges from 1 hour to 48 days) | This option determines how long the system will keep an unclaimed print job before deleting it.                                                                                                    |
| Recipient                                                     | Specify the recipient for the print job (user or department):                                                                                                    |
| (required)                                                    | User                                                                                                    |
|                                                               | To assign the print job to a specific user:                                                                                                    |
|                                                               | 1. Click the radio button next to User.                                                                                                    |
|                                                               | 2. Type in or select from the drop-down list the login name of the user that will release the print job.                                                                                                    |
|                                                               | <ol> <li>If prompted, retype the username in the "Confirm<br/>recipient:" field.</li> </ol>                                                                                                    |
|                                                               | <b>Important</b> : If you assign someone else as the print job recipient, you are responsible for notifying them that they have a secure print job pending.                                                                                                    |
|                                                               | Depending on how your system is configured, you may be<br>allowed to leave the user field blank. The system will then<br>automatically insert your login name in the User field.                                                                                                    |
|                                                               | Department                                                                                                    |
|                                                               | If you assign a print job to a department, any user belonging to this department will be able to release the print job, with                                                                                                    |

immediate deletion. To assign a print job to a specific department:

- 1. Click the radio button next to Department.
- 2. Type in or select from the drop-down list the department name.
- 3. If prompted, retype the department name in the "Confirm recipient:" field.

### **Releasing the print job (multifunction printers)**

To release a secure print job you first need to authenticate. This authentication occurs directly on the printer where the job will be released.

- 1. Ensure the printer is loaded with enough paper.
- 2. Authenticate (please refer to the instructions detailed in the "Authentication" section of this manual). When your name appears at the top of the screen, touch the "My Print Jobs" button on the front touch screen panel.
- 3. If the job release confirmation is deactivated by your system administrator all your jobs are released without any further interaction. Collect your documents then if you are finished using the MFP, log out of the system (see chapter 5 "Logging out of HP Access Control multifunction printers").
- 4. If the job release confirmation is activated by your system administrator your print jobs names are listed on the MFP screen, for individual confirmation ot printing or deletion.
- 5. The following actions are then available: "Select all," "Job info," "Print," "Delete," and "Back." For more information on each available action, see the following table.

| Select all/Unselect all | Touch "Select all" to select all print jobs listed. This button toggles between "Select all" and "Unselect all." Touch "Unselect all" to unselect all jobs. |
|-------------------------|----------------------------------------------------------------------------------------------------|
| Job info                | Select one print job and touch "Job info" to see detailed information on this job. The screen will display the following details:                           |
|                         | • type – the document type                                                                                                    |
|                         | • name – the document name                                                                                                    |
|                         | • size – the document size, if known                                                                                                    |
|                         | <ul> <li>ID – a system-generated ID number for each<br/>document</li> </ul>                                                                                 |
| Print                   | After selecting one or more print jobs, touch "Print" to activate printing.                                                                                 |
| Delete                  | After selecting one or more print jobs, touch "Delete" to delete the jobs from the pending print jobs list.                                                 |
| Back                    | Touch "Back" to return to the main menu.                                                                                                    |

6. If you are finished using the MFP, log out of the system (see chapter 5 "Logging out of HP Access Control multifunction printers").

### **Releasing the print job (single function printers)**

To release a secure print job, you first need to authenticate on the printer where the job will be released After authentication, your pending print jobs will be immediately decrypted and printed.

For detailed instructions, see "Authenticating using a proximity badge - Single function printers" in Chapter 2.

# 5 Logging out of HP Access Control multifunction printers

This chapter describes how to log out of HP Access Control multifunction printers.

For security purposes, always log out after finishing your secure printer actions. In this way, you ensure that no one else will execute secure actions using your identity. Please note that the system will automatically log you out after a short period of inactivity, which is configured by your system administrator between 15 and 300 seconds. Nevertheless, we recommend you log out immediately after you are finished using the printer's secure functions.

NOTE: There is no log out action for single function printers. You are logged-out automatically upon the release of pending print jobs.

### Touching the "Sign Out" button

- 1. After you are logged in, the front panel displays a "Sign Out" button at the bottom right corner. Touch it to log out.
- 2. After a few seconds, your name disappears from the top of the screen and the initial "Please ID yourself..." message returns.
- 3. You have successfully logged out of the system.

### **Pressing the HP printer's Reset button**

- 1. Press the yellow Reset button on the printer keypad to log out.
- 2. After a few seconds, your name disappears from the top of the screen and the initial "Please ID yourself..." message returns.
- 3. You have successfully logged out of the system.

### Pulling out your smart card

▲ Remove your smart card from the reader. You are immediately logged out of the system.

# **6 HP Access Control enrollment**

For multifunction printers with proximity badge readers only

### **Overview**

This chapter describes the HP Access Control badge enrollment procedure for multifunction printers equipped with badge readers.

Depending on your system configuration, you may first need to enroll your badge in the HP Access Control system. It allows you to easily link your proximity badge with your network identity.

If you are instructed by your system administrator to enroll your badge in the HP Access Control system, you will initially perform a one-time authentication procedure using your network credentials then show your badge. You only need to do this once.

NOTE: There is no enrollment procedure available on single function printers. No enrollment procedure is needed for smart cards.

### Enrolling your badge

- 1. Locate the "Enroll me" button on the MFP front panel. If an "Enroll me" button is not visible on the display, locate the small arrow scroll keys on the far right of the touch screen panel. Touch the "down" arrow to scroll the display until you see an "Enroll me" button.
- 2. Touch the "Enroll me" button.
- 3. The network credentials login screen appears, featuring a title beginning with "Sign In > " and the "User Name:" and "Password:" fields below.
- 4. Touch the empty white field below "User Name:"
- 5. Use the touch screen keyboard to type your login. Please note that the Shift key on the touch screen toggles the entire keyboard between upper and lower case. After you are finished, touch OK.
- 6. Touch the empty white field below "Password:"
- 7. Use the touch screen keyboard to type your password. Touch OK.
- 8. You will be taken to the "Sign In > " screen. You should see your login displayed under "User Name:" and a series of asterisks in the password field. Touch OK.
- 9. Depending on your system's configuration, you may be asked to enter a PIN code as a measure of additional security. You will later enter this PIN code every time you authenticate to use secure MFP functions. Enter a PIN code consisting of at least four digits.
- **10.** The system will display the message "Please wait while contacting server..." After a few seconds, you will see the initial printer screen with the message "ID yourself" at the top.
- **11.** Hold your proximity badge close to the reader:

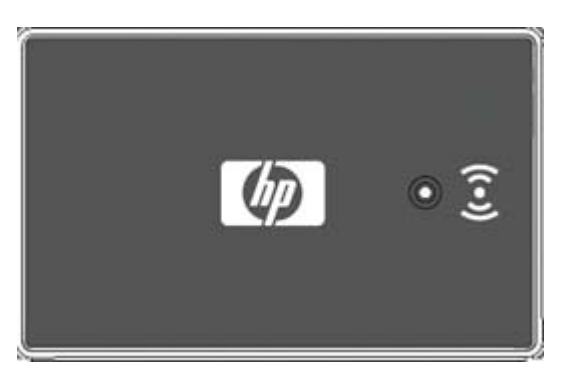

- **12.** The system displays the message "Enrollment..." for a few seconds and then your name appears at the top of the printer home screen; you are logged-in.
- 13. You have successfully enrolled your badge in the system. You can now use your badge to authenticate on the MFP. If you need to use any of the secure printer functions now, please refer to the "Main HP Access Control secure printer functions (multifunction printers only)" or the "HP Access Control secure printing" sections of this manual. Do not forget to log out when you are finished.

### If the system does not recognize your login

If there is a problem and the system does not recognize your entered network credentials, you will see a "Login Failed" message on the screen.

- 1. Touch OK.
- 2. To ensure that you did not make a mistake when entering your login or password, try repeating the enrollment procedure.
- 3. If the system still does not recognize your network credentials, please contact your system administrator.

### **Unenrolling your badge**

After you are enrolled, should you need to unenroll your badge ID from the system, in example if you lost your badge, please follow the instructions below.

- 1. If the "Enroll me" button is not visible on the display, locate the small arrow scroll keys on the far right of the touch screen panel. Touch the "down" arrow to scroll down the display until you see an "Enroll me" button.
- 2. Touch the "Enroll me" button.
- 3. The network credentials login screen appears, featuring a title beginning with "Sign In > " and the "User Name:" and "Password:" fields below it.
- 4. Touch the empty white field below "User Name:"
- 5. Use the touch screen keyboard to type your login, then touch OK.
- 6. Touch the empty white field below "Password:"
- 7. Use the touch screen keyboard to type your password. Touch OK.
- 8. After a few seconds, you will see the following screen message:

#### You are already enrolled. Press reset to logout

Or

#### Press "Unenroll me" to unenroll your badge

- 9. To unenroll your badge from the system, touch the "Unenroll me" button.
- 10. You see the following message: "Unenrolled successfully. Press reset to logout."
- **11.** Press the Reset button on the printer control panel to log out.
- **12.** Unless you enroll a new badge in the system, you will not be able to use the badge authentication procedure. The HP Access Control system will no longer recognize your badge as a valid ID.

# 7 Front panel messages and troubleshooting

When using HP Access Control Secure Printing you will see information and error messages on the front printer/MFP display. This chapter provides an explanation and follow-up instructions for each informational and error message.

### Information messages

Please ID yourself

| Cause                                                          | Solution                                                 |
|----------------------------------------------------------------|----------------------------------------------------------|
| The printer is ready and waiting for you to identify yourself. | Authenticate using either your badge or your smart card. |

#### Invalid ID, X tries left

| Cause                                                                                                    | Solution        |
|----------------------------------------------------------------------------------------------------|-----------------|
| The supplied ID (PIN code, badge, smartcard, login/password) is not valid. You have X tries left before the printer disables the user login activity for a certain amount of time (defined by the administrator). After this locked period, the authentication returns to its normal state. | Use a valid ID. |

#### Invalid badge

| Cause                                                                                | Solution                                  |
|--------------------------------------------------------------------------------------|-------------------------------------------|
| The configuration of the badge authentication is not correct for your type of badge. | Please contact your system administrator. |

#### Locked for X s

| Cause                                                                                                    | Solution                                                                                                    |
|----------------------------------------------------------------------------------------------------|----------------------------------------------------------------------------------------------------|
| The user has supplied too many wrong IDs in a row and the system locked up the login procedure to prevent the scanning of ID codes. | Please wait until the locked login time is over (the delay is defined by the administrator) and provide a valid ID. |

#### HP Access Control initializing. Please try later

| Cause                                                                                                    | Solution                                                                                                    |
|----------------------------------------------------------------------------------------------------|----------------------------------------------------------------------------------------------------|
| HP Access Control Secure Printing is starting after the printer boot and the printer/MFP is not yet running. | Please wait a few minutes until the printer is ready. If there is still an error message, please contact your system administrator. |

#### ID update in progress. Try Later

| Cause                                                    | Solution                                                       |
|----------------------------------------------------------|----------------------------------------------------------------|
| A users list is currently being uploaded to the printer. | Please wait for the list upload to be completed and try again. |

### **Error messages**

#### No ID List. Contact Admin

| Cause                                                                                                    | Solution                                  |
|----------------------------------------------------------------------------------------------------|-------------------------------------------|
| The printer has not been initialized with a badge/user list and is not linked to an AD/LDAP or Print-PS authentication server. | Please contact your system administrator. |

#### **Corrupted IDs list. Contact Admin**

| Cause                                   | Solution                                  |
|-----------------------------------------|-------------------------------------------|
| The list of users and IDs is corrupted. | Please contact your system administrator. |

#### Chosen language not available

| Cause                                                         | Solution                                  |  |
|---------------------------------------------------------------|-------------------------------------------|--|
| HP Access Control Secure Printing is not correctly installed. | Please contact your system administrator. |  |

#### Hard disk operation failed

| Cause                                    | Solution                                  |
|------------------------------------------|-------------------------------------------|
| A hard disk read/write operation failed. | Please contact your system administrator. |

#### HPAC IP connection failed

| Cause                                                                   | Solution                                                                   |
|-------------------------------------------------------------------------|----------------------------------------------------------------------------|
| HP Access Control Secure Printing could not establish an IP connection. | Please contact your system administrator to verify the printer LAN status. |

#### Server X does not respond

| Cause                                                                                              | Solution                                  |
|----------------------------------------------------------------------------------------------------|-------------------------------------------|
| The HP Access Control Secure Printing Server hosting your jobs does not answer to the MFP/printer. | Please contact your system administrator. |

#### HPAC invalid server

| Cause                                                                                                    | Solution                                  |
|----------------------------------------------------------------------------------------------------|-------------------------------------------|
| The identification process between a HP Access Control Secure Printing Server and HP Access Control Secure Printing failed. | Please contact your system administrator. |

### 8. Regulatory Information

#### FCC compliance statement – United States (English)

#### USA Federal Communications Commission (FCC) compliance

This equipment has been tested and found to comply with the limits for a Class A digital device, pursuant to part 15 of the FCC Rules. These limits are designed to provide reasonable protection against harmful interference when the equipment is operated in a commercial environment. This equipment generates, uses, and can radiate radio frequency energy and, if not installed and used in accordance with the instruction manual, may cause harmful interference to radio communications. Operation of this equipment in a residential area is likely to cause harmful interference in which case the user will be required to correct the interference at his own expense.

☑ Note: Any changes or modifications to the RFID reader system that are not expressly approved by HP could void the user's authority to operate this equipment.

#### Exposure to radio frequency radiation

This product complies with FCC OET Bulletin 65 radiation exposure Limits set forth for an uncontrolled environment.

**CAUTION** The radiated output power of this device is far below the FCC radio frequency exposure limits. Nevertheless, the device shall be used in such a manner that the potential for human contact during normal operation is minimized.

In order to avoid the possibility of exceeding the FCC radio frequency exposure limits, human proximity to the antenna shall not be less than 20 cm (8 inches) during normal operation.

#### **Canadian statements (English and French)**

**For Indoor Use.** This digital apparatus does not exceed the Class A limits for radio noise emissions from digital apparatus as set out in the radio interference regulations of the Canadian Department of Communications. The internal wireless radio complies with RSS 210 of Industry Canada.

**Pour l'usage d'intérieur.** Le présent appareil numérique n'émet pas de bruits radioélectriques dépassant les limites applicables aux appareils numériques de Classe A prescribes dans le règlement sur le brouillage radioélectrique édicté par le Ministère des Communications du Canada. Le composant RF interne est conforme à la norme CNR-210 d'Industrie Canada.

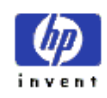

# DECLARATION OF CONFORMITY according to ISO/IEC 17050-1 and EN 17050-1

| Manufacturer's Address:       11311 Chinden Boulevand<br>Boise, Idaho 83714-1021, USA         declares, that the product       Edeclares, that the product         Models:       11983AA, T1984AA, T1987AA, T1988AA         Product Options:       All         Conforms to the following Product Specifications:         EMC:         CISPR22:2005 / EN55022:2006 - Class A <sup>10</sup> EMC:         CISPR22:2005 / EN55022:2006 - Class A <sup>10</sup> EMC:         CISPR22:2005 / EN55022:2006 - Class A <sup>10</sup> EMC:         CISPR22:2005 / EN55022:2006 - Class A <sup>10</sup> EMC:         CISPR22:2005 / EN55022:2006 - Class A <sup>10</sup> EMC:         CISPR22:2005 / EN55022:2006 - Class A <sup>10</sup> EMC:         EMC:         EMC:         Not 300 330-2:2006         EN 301 489-1:2008         Bit 301 489-1:2008         EN 5037:2002         The product herewith complex with the requirements of the EMC Directive 2004/108/EC and the R&TTE         Directive 1999/5/EC, and carries the CE-Marking Cacordingy         This Device complies with                                                                                                    | Manufacturer'                                                                                                    | s Name:                                                                                       | Hewlett-Packard Company                                                                              | DoC#: T1983AA-rel.1.0       |
|----------------------------------------------------------------------------------------------------|----------------------------------------------------------------------------------------------------|-----------------------------------------------------------------------------------------------|----------------------------------------------------------------------------------------------------|-----------------------------|
| declares, that the product         Product Name:       125kHz RFID Card Reader.         Models:       11983AA, 11987AA, 11987A                                                                                                    | Manufacturer'                                                                                                    | s Address:                                                                                    | 11311 Chinden Boulevard<br>Boise, Idaho 83714-1021, USA                                              |                             |
| Product Name:       125kHz RFID Card Reader         Models:       T1983AA, T1984AA, T1987AA, T1988AA         Product Opiors:       Al         Conforms to Following Product Specifications:         EMC:       CISPR22:2005 / EN55022:2006 - Class A <sup>1</sup> .<br>EN 55024:1998 + At + A2<br>EN 55024:1998 (B17626.1-2003)         EMC:       CISPR22:2005 / EN55022:2006 - Class A <sup>1</sup> .<br>EN 55024:1998 (B17626.1-2003)         Radio:       EN 300 330-2:2006         EN 301 489-3:2002       EN 301 489-3:2002         EN 301 489-3:2002       EN 50371:2007         ECC Part 15, Subjart C / IC RSS-210 & RSS-Gen Issue 2         Supplementary Information:         The product herewith complies with the requirements of the EMC Directive 2004/108/EC and the R&TTE         Directive 1999/5/EC, and carries the CC Rules. Operation is subject to the following two Conditions: (1), this device may not cause harmful interference; and (2) this device must accept any interference received, including interference that may cause undesired operation         1 <sup>1</sup> The product meets the requirements of ENSO22 & CNS13438 Class A. Therefore, the tollowing statement applies: variance, and (2) this device must accept any interference in which case to every comment, this product may cause radio interference in which case to every comment. This product may cause radio interference in which case to every comment. This product may cause radio interference in which case to every comment. This product may cause radio interference in which case to every comestic envinonment, this product may cause radio interference in w                                                                                                    | declares, th                                                                                                    | at the product                                                                                |                                                                                                    |                             |
| Models:       T1983AA, T1984AA, T1987AA, T1988AA         Product Options:       All         conforms to the following Product Specifications:         EMC:       CISPR22:2005 / EN55022:2006 - Class A <sup>11</sup><br>EN 55024:1998 +A1 +A2<br>GC Title 47 CFR, Part 15 Class A / ICES-003, Issue 4<br>GB9254-1998, GB17625.1-2003         Radio:       EN 300 330 -22006<br>EN 301 489 -12008<br>EN 301 489 -12008<br>EN 301 480 -12008<br>EN 301 480 -12008<br>EN 301 480 -12008 | Product N                                                                                                    | ame:                                                                                          | 125kHz RFID Card Reader                                                                              |                             |
| <section-header>Product Options:Allconforms to the following Product Specifications:EME:C.S.P.R.22::2005 / EN55022: 2006 - Class A<sup>1</sup>)EME:C.S.P.R.22::2005 / EN55022: 2006 - Class A<sup>1</sup>EME:C.S.P.R.22::2005 / EN55022: 2006 - Class A<sup>1</sup>EAG:B.S.5024: 1998 + A1 + A2E.C. Ette AT CFR, Part 15 Class A / ICES-003, Issue AGB254-1998, GB17625.1-2003Ratio:N. 300 330 - 22006E.N. 301 489 - 12008E.N. 301 489 - 12008E.N. 301 489 - 12008E.N. 301 489 - 32002E.N. 301 489 - 32002E.N. 301 489 - 32002E.N. 301 489 - 32002E.N. S0371:2002D. Stopformeting Information:Toppound to reversite to complies with the requirements of the ENC Directive 2004/108/EC and the R&amp;TEFDirective 1999/S/EC, and carries the CE-Marking CarodinglyTo bovice complies with Part 15 of the FCC Rules. Operation is subject to the following two Conditions: (1)<br/>tide device may not cause harmful interference, and (2) this device must accept any interference received.U. O. the product merest the requirements of FNS5022 &amp; NS13438 Class A. Therefore, the following statement applies<br/>warning - This is a Class A product. In a domestic environment, this product may cause radio interference in which<br/>cause the user may be required to tax adequate measures.''EmeretemeEnset Leage Algoritotic. In a domestic environment, this product may cause radio interference in which<br/>cause tax adequate measures.''Descendence to the set adequate measures.''Enset Leage Algoritotic. In a domestic environment, this product may cause radio interference in which<br/>cause tax adequate measures.''<t< th=""><th>Models:</th><th></th><th>T1983AA, T1984AA, T1987AA, T</th><th>-1988AA</th></t<></section-header>                                                                                                    | Models:                                                                                                    |                                                                                               | T1983AA, T1984AA, T1987AA, T                                                                         | -1988AA                     |
| conforms to the following Product Specifications:           EMC:         CISPR22:2005 / EN55022:2006 - Class A <sup>1</sup> )           EN 50024:1998 +A1 +A2         FC 5024:1998 +A1 +A2           FC C Title 47 CFR, Part 15 Class A / ICES-003, Issue 4.         GB9254-1998, GB17625.1-2003           Ratio:         EN 300 330-2:2006           EN 301 489-1:2008         EN 301 489-1:2008           EN 301 489-3:2002         EN 50371:2002           EX 50371:2002         EX 50371:2002           The product herewith complies with the requirements of the EMC Directive 2004/108/EC and the R&TTE           Directive 1999/5/EC, and carries the CE-Marking accordingly           This Device complies with Part 15 of the FCC Rules. Operation is subject to the following two Conditions: (1) this device may not cause harmful interference, and (2) this device must accept any interference received.           .1         The product meets the requirements of ENS022 & CNS13438 Class A. Therefore, the following statement applies: "Warming - This is a Class A product. In a domestic environment, this product may cause radio interference in which case the user may be required to take adequate measures."           Boise, Idaho USA June, 2008           Erugean Contact         During the flore of Hewlett-Packad Gmthe. Contact Hewlet-Packad Sales and Service Office or Hewlett-Packad Gmthe. Contact Hewlet-Packad Sales and Service Office or Hewlett-Packad Gmthe. Contact Hewlet-Packad Sales and Service Office or Hewlett-Packad Gmthe. Contact Hewlet-Packad Sales and Service Office or Hewlett-Packad Gmthe. Contact Hewlett-Packad Sales and Service Office or                                                                                                    | Product O                                                                                                    | ptions:                                                                                       | All                                                                                                  |                             |
| EMC:       CISPR22:2005 / EN55022:2006 - Class A <sup>1)</sup><br>EN 55024:1998 +A1 +A2<br>FCC Title 47 CFR, Part 15 Class A / ICES-003, Issue 4<br>GB9254-1998, GB17625.1-2003         Radio:       EN 300 330-2:2006<br>EN 301 489-3:2002<br>EN 50371:2002<br>FCC Part 15, Subpart C / IC RSS-210 & RSS-Gen Issue 2         Supplementary Information:       The product herewith complies with the requirements of the EMC Directive 2004/108/EC and the R&TTE<br>Directive 1999/5/EC, and carries the CE-Marking accordingly         This Device complies with Part 15 of the FCC Rules. Operation is subject to the following two Conditions: (1)<br>this device may not cause harmful interference, and (2) this device must accept any interference received,<br>including interference that may cause undesired operation         1       The product meets the requirements of EN55022 & CNS13438 Class A. Therefore, the following statement applies:<br>"Warning – This is a Class A product. In a domestic environment, this product may cause radio interference in which<br>case the user may be required to take adequate measures."         European Contact       Dure colles of the CO EVICE or Herwelt-Packard Gmbh,<br>Dure, 2008         For Regulatory Topics only, contact:<br>Wur Local Herwelt-Packard Sales and Service Office or Herwelt-Packard Gmbh,<br>Dure, 2008         European Contact       Your Local Herwelt-Packard Sales and Service Office or Herwelt-Packard Gmbh,<br>Dure, 2008         USA Contact       Product Regulations Manager, Hervelte-Packard Company, PO Box 15, Mail Stop 160, Boise, Idaho 83707-001                                                                                                    | conforms to                                                                                                    | o the following Pro                                                                           | oduct Specifications:                                                                                |                             |
| FCC Title 47 CFR, Part 15 Class A / ICES-003, Issue 4<br>GB9254-1998, GB17625.1-2003         Radie:       EN 300 330-2:2006<br>EN 301 489-1:2008<br>EN 301 489-3:2002<br>EN 50371:2002<br>FCC Part 15, Subpart C / IC RSS-210 & RSS-Gen Issue 2         Supplementary Information:       The product herewith complies with the requirements of the EMC Directive 2004/108/EC and the R&TTE<br>Directive 1999/5/EC, and carries the CE-Marking accordingly         This Device complies with Part 15 of the FCC Rules. Operation is subject to the following two Conditions: (1)<br>this device may not cause harmful interference, and (2) this device must accept any interference received,<br>including interference that may cause undesired operation         1       The product meets the requirements of EN55022 & CNS13438 Class A. Therefore, the following statement applies:<br>"Warning – This is a Class A product. In a domestic environment, this product may cause radio interference in which<br>case the user may be required to take adequate measures."         Boise, Idaho USA<br>June, 2008         European Contat:       Your Local Hewlett-Packard Sales and Service Office or Hewlett-Packard Gmbh.<br>Department H0:TRE / Standards Europe, Herenberger State 140, D:71034 Bolingen (FAX: +49-7031-14-3143)<br>www.hp.com/qolcefificates         USA Contact:       Product Regulations Manager, Hewlett-Packard Company, PO Box 15, Mail Stop 160, Boise, Idaho 83707-0015<br>(Protoc: 208-396-6000);                                                                                                    | EMC: CISPR22:2005 / EN55022:2006 - Class A <sup>1)</sup><br>EN 55024:1998 +A1 +A2                                                                                                    |                                                                                               |                                                                                                    |                             |
| Radio:       EN 300 330-2:2006         EN 301 489-1:2008       EN 301 489-3:2002         EN 301 489-3:2002       EN 50371:2002         FCC Part 15, Subpart C / IC RSS-210 & RSS-Gen Issue 2         Supplementary Information:         The product herewith complies with the requirements of the EMC Directive 2004/108/EC and the R&TTE         Directive 1999/5/EC, and carries the CE-Marking factordingly         This Device complies with Part 15 of the FCC Rules. Operation is subject to the following two Conditions: (1) this device may not cause harmful interference, and (2) this device must accept any interference received, including interference that may cause undesired operation         1       The product meets the requirements of EN55022 & CNS13438 Class A. Therefore, the following statement applies: "Warming – This is a Class A product. In a domestic environment, this product may cause radio interference in which case the user may be required to take adequate measures."         Boise, Idaho USA June, 2008         European Contact:       Your Local Hewlett-Packard Sales and Service Office or Hewlett-Packard Gmbh. Department H0-TRE / Standards Europe, Herenberger Straae 140, D-71034 Boblingen (FAX: +49-7031-14-3143): www.hp conjugate/efficates         USA Contact:       Product Regulations Manager, Hewlett-Packard Company, PO Box 15, Mail Stop 160, Boise, Idaho 83707-0015                                                                                                    | FCC Title 47 CFR, Part 15 Class A / ICES-003, Issue 4<br>GB9254-1998, GB17625.1-2003                                                                                                    |                                                                                               |                                                                                                    | 4                           |
| EN 301 489-1:2008<br>EN 301 489-3:2002<br>EN 50371:2002<br>FCC Part 15, Subpart C / IC RSS-210 & RSS-Gen Issue 2<br>Supplementary Information:<br>The product herewith complies with the requirements of the EMC Directive 2004/108/EC and the R&TTE<br>Directive 1999/5/EC, and carries the CE-Marking f accordingly<br>This Device complies with Part 15 of the FCC Rules. Operation is subject to the following two Conditions: (1)<br>this device may not cause harmful interference, and (2) this device must accept any interference received,<br>including interference that may cause undesired operation<br>1) The product meets the requirements of EN55022 & CNS13438 Class A. Therefore, the following statement applies:<br>"Warning – This is a Class A product. In a domestic environment, this product may cause radio interference in which<br>case the user may be required to take adequate measures."<br>Boise, Idaho USA<br>June, 2008<br>For Regulatory Topics only, contact:<br>European Contact: Your Local Hewlett-Packard Sales and Service Office or Hewlett-Packard Gmbh.<br>Department H0-TRE / Standards Europe, Herenberger Straae 140, D-71034 Boblingen (FAX: +49-7031-14-3143)<br>wwhp compared file as<br>USA Contact: Product Regulations Manager, Hewlett-Packard Company, PO Box 15, Mail Stop 160, Boise, Idaho 83707-0015<br>(Phra:: 208-396-6000)                                                                                                    | Radio:                                                                                                    | EN 300 330-2:2006                                                                             | 6                                                                                                    |                             |
| EN 301 489-3:2002<br>EN 50371:2002<br>FCC Part 15, Subpart C / IC RSS-210 & RSS-Gen Issue 2<br>Supplementary Information:<br>The product herewith complies with the requirements of the EMC Directive 2004/108/EC and the R&TTE<br>Directive 1999/5/EC, and carries the CE-Marking accordingly<br>This Device complies with Part 15 of the FCC Rules. Operation is subject to the following two Conditions: (1)<br>this device may not cause harmful interference, and (2) this device must accept any interference received,<br>including interference that may cause undesired operation<br>1) The product meets the requirements of EN55022 & CNS13438 Class A. Therefore, the following statement applies:<br>"Warning – This is a Class A product. In a domestic environment, this product may cause radio interference in which<br>case the user may be required to take adequate measures."<br>Boise, Idaho USA<br>June, 2008<br>For Regulatory Topics only, contact:<br>European Contact: Your Local Hewlett-Packard Sales and Service Office or Hewlett-Packard Gmbh,<br>Department HO:TRE / Standards Europe, Herrenberger Strade 140, D-71034 Boblingen (FAX: +49-7031-14-3143)<br>www.ho.ourdgotertificates<br>USA Contact: Product Regulations Manager, Hewlett-Packard Company, PO Box 15, Mail Stop 160, Boise, Idaho 83707-0015<br>(Phone: 208-396-6000)                                                                                                    |                                                                                                    | EN 301 489-1:2008                                                                             | 3                                                                                                    |                             |
| EN 50371:2002<br>FCC Part 15, Subpart C / IC RSS-210 & RSS-Gen Issue 2<br>Supplementary Information:<br>The product herewith complies with the requirements of the EMC Directive 2004/108/EC and the R&TTE<br>Directive 1999/5/EC, and carries the CE-Marking c accordingly<br>This Device complies with Part 15 of the FCC Rules. Operation is subject to the following two Conditions: (1)<br>this device may not cause harmful interference, and (2) this device must accept any interference received,<br>including interference that may cause undesired operation<br>1) The product meets the requirements of EN55022 & CNS13438 Class A. Therefore, the following statement applies:<br>"Warning – This is a Class A product. In a domestic environment, this product may cause radio interference in which<br>case the user may be required to take adequate measures."<br>Boise, Idaho USA<br>June, 2008<br>For Regulatory Topics only, contact:<br>European Contact: Your Local Hewlett-Packard Sales and Service Office or Hewlett-Packard Gmbh,<br>Department H0-TRE / Standards Europe, Herrenberger Strade 140, D-71034 Boblingen (FAX: +49-7031-14-3143)<br>www.hp.com/go/certificates<br>USA Contact: Product Regulations Manager, Hewlett-Packard Company, PO Box 15, Mail Stop 160, Boise, Idaho 83707-0015<br>(Phone: 208-396-6000)                                                                                                    |                                                                                                    | EN 301 489-3:2002                                                                             |                                                                                                    |                             |
| CCC Part 15, Subpart C / IC RSS-210 & RSS-Gen Issue 2  Supplementary Information: The product herewith complies with the requirements of the EMC Directive 2004/108/EC and the R&TTE Directive 1999/5/EC, and carries the CE-Marking caccordingly This Device complies with Part 15 of the FCC Rules. Operation is subject to the following two Conditions: (1) this device may not cause harmful interference, and (2) this device must accept any interference received, including interference that may cause undesired operation 1) The product meets the requirements of EN55022 & CNS13438 Class A. Therefore, the following statement applies: "Warning – This is a Class A product. In a domestic environment, this product may cause radio interference in which case the user may be required to take adequate measures."  Boise, Idaho USA June, 2008  For Regulatory Topics only, contact: European Contact: Your Local Hewlett-Packard Sales and Service Office or Hewlett-Packard Gmbh, Department H0-TRE / Standards Europe, Herrenberger Straae 140, D-71034 Boblingen (FAX: +49-7031-14-3143) www.hp.com/golcertificates USA Contact: Product Regulations Manager, Hewlett-Packard Company, PO Box 15, Mail Stop 160, Boise, Idaho 83707-0015 (Phone: 208-396-600)                                                                                                    |                                                                                                    | EN 50371:2002                                                                                 |                                                                                                    |                             |
| Supplementary Information:         The product herewith complies with the requirements of the EMC Directive 2004/108/EC and the R&TTE         Directive 1999/5/EC, and carries the CE-Marking accordingly         This Device complies with Part 15 of the FCC Rules. Operation is subject to the following two Conditions: (1) this device may not cause harmful interference, and (2) this device must accept any interference received, including interference that may cause undesired operation         1) The product meets the requirements of EN55022 & CNS13438 Class A. Therefore, the following statement applies: Warning – This is a Class A product. In a domestic environment, this product may cause radio interference in which case the user may be required to take adequate measures."         Boise, Idaho USA June, 2008         For Regulatory Topics only, contact:         European Contact:       Your Local Hewlett-Packard Sales and Service Office or Hewlett-Packard Gmbh, Department H0-TRE / Standards Europe, Herrenberger Strade 140, D-71034 Boblingen (FAX: +49-7031-14-3143) www.hp.com/gocertificates         USA Contact:       Product Regulations Manager, Hewlett-Packard Company, PO Box 15, Mail Stop 160, Boise, Idaho 83707-0015         USA Contact:       Product Regulations Manager, Hewlett-Packard Company, PO Box 15, Mail Stop 160, Boise, Idaho 83707-0015                                                                                                    |                                                                                                    | FCC Part 15, Subp                                                                             | art C / IC RSS-210 & RSS-Gen Iss                                                                     | sue 2                       |
| The product herewith complies with the requirements of the EMC Directive 2004/108/EC and the R&TTE         Directive 1999/5/EC, and carries the CE-Marking accordingly         This Device complies with Part 15 of the FCC Rules. Operation is subject to the following two Conditions: (1) this device may not cause harmful interference, and (2) this device must accept any interference received, including interference that may cause undesired operation         1) The product meets the requirements of EN55022 & CNS13438 Class A. Therefore, the following statement applies: "Warning – This is a Class A product. In a domestic environment, this product may cause radio interference in which case the user may be required to take adequate measures."         Boise, Idaho USA June, 2008         For Regulatory Topics only, contact:         European Contact:       Your Local Hewlett-Packard Sales and Service Office or Hewlett-Packard Gmbh. Department H0-TRE / Standards Europe, Herenberger Straáe 140, D-71034 Boblingen (FAX: +49-7031-14-3143) www.hp.com/go/certificates         USA Contact:       Product Regulations Manager, Hewlett-Packard Company, PO Box 15, Mail Stop 160, Boise, Idaho 83707-0015 (Phone: 208-396-6000)                                                                                                    | Supplem                                                                                                    | nentary Informatio                                                                            | n:                                                                                                   |                             |
| Directive 1999/5/EC, and carries the CE-Marking Caccordingly         This Device complies with Part 15 of the FCC Rules. Operation is subject to the following two Conditions: (1) this device may not cause harmful interference, and (2) this device must accept any interference received, including interference that may cause undesired operation         1) The product meets the requirements of EN55022 & CNS13438 Class A. Therefore, the following statement applies: "Warning – This is a Class A product. In a domestic environment, this product may cause radio interference in which case the user may be required to take adequate measures."         Boise, Idaho USA June, 2008         For Regulatory Topics only, contact:         European Contact:       Your Local Hewlett-Packard Sales and Service Office or Hewlett-Packard Gmbh, Department HQ-TRE / Standards Europe, Herrenberger Straåe 140, D-71034 Boblingen (FAX: +49-7031-14-3143) www.hp.com/golcertificates         USA Contact:       Product Regulations Manager, Hewlett-Packard Company, PO Box 15, Mail Stop 160, Boise, Idaho 83707-0015 (Phone: 208-396-6000)                                                                                                    | The product                                                                                                    | herewith complies with the                                                                    | ne requirements of the EMC Directive                                                                 | 2004/108/EC and the R&TTE   |
| This Device complies with Part 15 of the FCC Rules. Operation is subject to the following two Conditions: (1) this device may not cause harmful interference, and (2) this device must accept any interference received, including interference that may cause undesired operation         1) The product meets the requirements of EN55022 & CNS13438 Class A. Therefore, the following statement applies: "Warning – This is a Class A product. In a domestic environment, this product may cause radio interference in which case the user may be required to take adequate measures."         Boise, Idaho USA<br>June, 2008         For Regulatory Topics only, contact:         European Contact:       Your Local Hewlett-Packard Sales and Service Office or Hewlett-Packard Gmbh,<br>Department HQ-TRE / Standards Europe, Herrenberger Straáe 140, D-71034 Boblingen (FAX: +49-7031-14-3143)<br>www.hp.com/go/certificates         USA Contact:       Product Regulations Manager, Hewlett-Packard Company, PO Box 15, Mail Stop 160, Boise, Idaho 83707-0015<br>(Phone: 208-396-6000)                                                                                                    | Directive 19                                                                                                    | 99/5/EC, and carries the                                                                      | CE-Marking <b>CE</b> accordingly                                                                     |                             |
| <ol> <li>The product meets the requirements of EN55022 &amp; CNS13438 Class A. Therefore, the following statement applies:<br/>"Warning – This is a Class A product. In a domestic environment, this product may cause radio interference in which<br/>case the user may be required to take adequate measures."</li> <li>Boise, Idaho USA<br/>June, 2008</li> <li>For Regulatory Topics only, contact:<br/>European Contact: Your Local Hewlett-Packard Sales and Service Office or Hewlett-Packard Gmbh,<br/>Department HQ-TRE / Standards Europe, Herrenberger Straáe 140, D-71034 Boblingen (FAX: +49-7031-14-3143)<br/>www.hp.com/go/certificates</li> <li>USA Contact: Product Regulations Manager, Hewlett-Packard Company, PO Box 15, Mail Stop 160, Boise, Idaho 83707-0015<br/>(Phone: 208-396-6000)</li> </ol>                                                                                                    | This Device complies with Part 15 of the FCC Rules. Operation is subject to the following two Conditions: (1) this device may not cause harmful interference, and (2) this device must accept any interference received, including interference that may cause undesired operation                                          |                                                                                               |                                                                                                    |                             |
| Boise, Idaho USA<br>June, 2008         For Regulatory Topics only, contact:         European Contact:       Your Local Hewlett-Packard Sales and Service Office or Hewlett-Packard Gmbh,<br>Department HQ-TRE / Standards Europe, Herrenberger Straáe 140, D-71034 Boblingen (FAX: +49-7031-14-3143)<br>www.hp.com/go/certificates         USA Contact:       Product Regulations Manager, Hewlett-Packard Company, PO Box 15, Mail Stop 160, Boise, Idaho 83707-0015<br>(Phone: 208-396-6000)                                                                                                    | <ol> <li>The product meets the requirements of EN55022 &amp; CNS13438 Class A. Therefore, the following statement applies:<br/>"Warning – This is a Class A product. In a domestic environment, this product may cause radio interference in which<br/>case the user may be required to take adequate measures."</li> </ol> |                                                                                               |                                                                                                    |                             |
| June, 2008         For Regulatory Topics only, contact:         European Contact:       Your Local Hewlett-Packard Sales and Service Office or Hewlett-Packard Gmbh,<br>Department HQ-TRE / Standards Europe, Herrenberger Straáe 140, D-71034 Boblingen (FAX: +49-7031-14-3143)<br>www.hp.com/go/certificates         USA Contact:       Product Regulations Manager, Hewlett-Packard Company, PO Box 15, Mail Stop 160, Boise, Idaho 83707-0015<br>(Phone: 208-396-6000)                                                                                                    | Boise, Idaho USA                                                                                                    |                                                                                               |                                                                                                    |                             |
| For Regulatory Topics only, contact:         European Contact:       Your Local Hewlett-Packard Sales and Service Office or Hewlett-Packard Gmbh,<br>Department HQ-TRE / Standards Europe, Herrenberger Straáe 140, D-71034 Boblingen (FAX: +49-7031-14-3143)<br>www.hp.com/go/certificates         USA Contact:       Product Regulations Manager, Hewlett-Packard Company, PO Box 15, Mail Stop 160, Boise, Idaho 83707-0015<br>(Phone: 208-396-6000)                                                                                                    | June, 2008                                                                                                    |                                                                                               |                                                                                                    |                             |
| European Contact:       Your Local Hewlett-Packard Sales and Service Office or Hewlett-Packard Gmbh,<br>Department HQ-TRE / Standards Europe, Herrenberger Straáe 140, D-71034 Boblingen (FAX: +49-7031-14-3143)         WWW.hp.com/go/certificates       Work Contact:         Product Regulations Manager, Hewlett-Packard Company, PO Box 15, Mail Stop 160, Boise, Idaho 83707-0015<br>(Phone: 208-396-6000)                                                                                                    | For Regulatory Topics only, contact:                                                                                                    |                                                                                               |                                                                                                    |                             |
| USA Contact: Product Regulations Manager, Hewlett-Packard Company, PO Box 15, Mail Stop 160, Boise, Idaho 83707-0015<br>(Phone: 208-396-6000)                                                                                                    | European Contact:                                                                                                    | Your Local Hewlett-Packard Sale<br>Department HQ-TRE / Standard<br>www.hp.com/go/certificates | es and Service Office or Hewlett-Packard Gmbh,<br>s Europe, Herrenberger Straáe 140, D-71034 Bobling | gen (FAX: +49-7031-14-3143) |
|                                                                                                    | USA Contact:                                                                                                    | Product Regulations Manager, H<br>(Phone: 208-396-6000)                                       | lewlett-Packard Company, PO Box 15, Mail Stop 160                                                    | ), Boise, Idaho 83707-0015  |

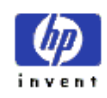

# DECLARATION OF CONFORMITY according to ISO/IEC 17050-1 and EN 17050-1

| Manufacturer's Name:                                                                                                    |                                                                                                    | Hewlett-Packard Company                                                                              | DoC#: T1981AA-rel.1.0      |
|----------------------------------------------------------------------------------------------------|----------------------------------------------------------------------------------------------------|----------------------------------------------------------------------------------------------------|----------------------------|
| Manufacturer's Address:                                                                                                    |                                                                                                    | 11311 Chinden Boulevard<br>Boise, Idaho 83714-1021, USA                                              |                            |
| declares, that the product                                                                                                    |                                                                                                    |                                                                                                    |                            |
| Product Name:                                                                                                    |                                                                                                    | 13.56MHz RFID Card Reader                                                                            |                            |
| Models:                                                                                                    |                                                                                                    | T1981AA, T1982AA, T1985AA, T1986AA                                                                   |                            |
| Product Options:                                                                                                    |                                                                                                    | All                                                                                                  |                            |
| conforms to the following Product Specifications:                                                                                                    |                                                                                                    |                                                                                                    |                            |
| EMC:                                                                                                    | CISPR22:2005 / EN55022:2006 - Class A <sup>1)</sup><br>EN 55024:1998 +A1 +A2<br>FCC Title 47 CFR, Part 15 Class A / ICES-003, Issue 4<br>CB9254-1998, CB17625 1-2003 |                                                                                                    |                            |
| <b>Badio:</b> EN 300 330-2:2006                                                                                                    |                                                                                                    |                                                                                                    |                            |
| Radio.                                                                                                    | EN 301 489-1:2008                                                                                                    |                                                                                                    |                            |
|                                                                                                    | EN 301 489-3:2002                                                                                                    |                                                                                                    |                            |
|                                                                                                    | EN 50371:2002                                                                                                    |                                                                                                    |                            |
| FCC Part 15, Subpart C / IC RSS-210 & RSS-Gen Issue 2                                                                                                    |                                                                                                    | ue 2                                                                                                 |                            |
| Supplementary Information:                                                                                                    |                                                                                                    |                                                                                                    |                            |
| The product herewith complies with the requirements of the EMC Directive 2004/108/EC and the R&TTE                                                                                                    |                                                                                                    |                                                                                                    |                            |
| Directive 1999/5/EC, and carries the CE-Marking                                                                                                    |                                                                                                    |                                                                                                    |                            |
| This Device complies with Part 15 of the FCC Rules. Operation is subject to the following two Conditions: (1) this device may not cause harmful interference, and (2) this device must accept any interference received, including interference that may cause undesired operation                                          |                                                                                                    |                                                                                                    |                            |
| <ol> <li>The product meets the requirements of EN55022 &amp; CNS13438 Class A. Therefore, the following statement applies:<br/>"Warning – This is a Class A product. In a domestic environment, this product may cause radio interference in which<br/>case the user may be required to take adequate measures."</li> </ol> |                                                                                                    |                                                                                                    |                            |
| Boise, Idaho USA                                                                                                    |                                                                                                    |                                                                                                    |                            |
| June, 2008                                                                                                    |                                                                                                    |                                                                                                    |                            |
| For Regulatory T                                                                                                    | opics only, contac                                                                                                    | t:                                                                                                   |                            |
| European Contact: Yo<br>Do<br>W                                                                                                    | our Local Hewlett-Packard Sale<br>epartment HQ-TRE / Standards<br>ww.hp.com/go/certificates                                                                          | es and Service Office or Hewlett-Packard Gmbh,<br>s Europe, Herrenberger Straáe 140, D-71034 Bobling | en (FAX: +49-7031-14-3143) |
| USA Contact: Pr<br>(P                                                                                                    | roduct Regulations Manager, H<br>Phone: 208-396-6000)                                                                                                    | ewlett-Packard Company, PO Box 15, Mail Stop 160,                                                    | Boise, Idaho 83707-0015    |